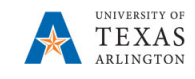

# Search for a Supplier

The purpose of this job aid is to explain how to search for a Supplier that is **connected** to PaymentWorks and can be used for ordering goods and services for the University of Texas at Arlington. A thorough search should be performed to select the correct supplier to avoid duplication.

### Step 1: UTShare

There are two screens that can be used to search for a Supplier in UTShare, the Supplier Information page and the Review Supplier page.

#### Search for a Supplier using the Supplier Information Page

- Navigating to the Supplier Information page: NavBar > Menu > Financials > Suppliers > Supplier Information > Add/Update > Supplier.
- 2) The Supplier Information page is displayed. From the Find an Existing Value tab, leave the default value "UTARL" in the SETID field. You may search for an existing Supplier by Supplier ID or Name. Enter the appropriate search criteria for the Supplier you want to view.

| Find an Exis   | ting Value   | Keyword Sea               | arch  |   |
|----------------|--------------|---------------------------|-------|---|
| Search C       | riteria      |                           |       |   |
|                | *SetID       | = ~                       | UTARL | Q |
|                | Supplier ID  | begins with $\  \   \sim$ |       | ] |
|                | Persistence  | = ~                       |       | ~ |
| Short Su       | pplier Name  | begins with $\   \sim$    |       | Q |
| Our Custor     | mer Number   | begins with $\ \ \sim$    |       | Q |
| Su             | pplier Name  | begins with $\  \   \sim$ |       | Q |
| Financial Sand | tions Status | = ~                       |       | ~ |
| Include His    | story 🗆 C    | ase Sensitive             |       |   |

- 3) Click the Search button.
- 4) A Search Results table is displayed with a list of Suppliers that meet the search criteria entered. To view details for a specific Supplier, select the appropriate Supplier from the list. Clicking on any value on the supplier's row will populate the Supplier Information screen.
- 5) The Summary tab will show general Supplier information, including the Supplier Status. To see further information, click on the appropriate tab.

| Summary Identifying In | formation Address Contacts Location Custom                                       |
|------------------------|----------------------------------------------------------------------------------|
| SetID                  | UTARL                                                                            |
| Supplier ID            | 0000039785                                                                       |
| Supplier Short Name    | FACILITECH FACILITECH-001                                                        |
| Supplier Name          | FACILITECH INC dba Business Interiors                                            |
| Order<br>Remit To      | FACILITECH-001<br>1111 VALLEY VIEW LN<br>IRVING, TX 75061-6008<br>FACILITECH-001 |
|                        | 1111 VALLEY VIEW LN<br>IRVING, TX 75061-6008                                     |
| Status                 | Approved Last Modified By UTZBATCH-UTZ                                           |
| Persistence            | Regular Last modified date 02/04/2021 5:05PM                                     |
| Classification         | Outside Party Created By UTZ_FI_CNV1                                             |
| HCM Class              | Created Date/time 04/04/2014 12:00AM                                             |
| Open for Ordering      | Yes Last Activity Date 02/24/2021                                                |
| Withholding            | No                                                                               |
| VAT                    | No                                                                               |

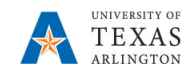

### Search for a Supplier

- 6) If the supplier is not in UTShare, the search will return a message stating "No matching values were found." Ensure that the name being searched is the supplier's "legal" name (the name that is associated with their Tax ID number).
- If the supplier is not found, an invitation will need to be sent via PaymentWorks and **connected** before a requisition or payment voucher can be processed.

| Short Supplier Name        | begins with v                       | Q |
|----------------------------|-------------------------------------|---|
| Our Customer Number        | begins with ~                       | Q |
| Supplier Name              | begins with v                       | Q |
| Financial Sanctions Status | = ~                                 |   |
| ☐ Include History ☐ Ca     | ase Sensitive                       |   |
| Search Clear B             | Basic Search 🖉 Save Search Criteria |   |

#### Search for a Supplier using the Review Supplier Page

The Review Supplier page is used to search for an existing Supplier. This page provides additional fields not available on the "Supplier Information" page. It allows detailed information for multiple Suppliers to be viewed at one time. The Review Suppliers page includes several options for searching for a Supplier, including by Supplier ID, name or address.

- Navigate to the Review Supplier Page: NavBar > Menu> Supplier > Supplier Information > Add/Update > Review Suppliers.
- 2) You may search for a Supplier by ID, name, or address. Enter the appropriate search criteria for the Supplier to be viewed. Using the search operator "Contains" will return more robust search results.

| Review Suppliers    |                   |                  |                |                |            |              |   |
|---------------------|-------------------|------------------|----------------|----------------|------------|--------------|---|
| Search Criteria     |                   |                  |                |                |            |              |   |
| *SetID              | UTARL             |                  |                | Supplier ID    | ٩          | Short Name   |   |
|                     | Contains ~        | Name             | Business Inter |                | Equal to V |              | Q |
|                     | Equal to 🗸        | Withholding Name |                | Classification |            | $\sim$       |   |
| Supplier Status     | ~                 |                  |                | Туре           |            | $\sim$       |   |
| Sanctions Status    | ~                 | ]                |                | Persistence    |            | ~            |   |
|                     | Contains ~        | Address          | Valley View    | City           | Irving     |              | ] |
| Customer Number     |                   |                  |                | Country        | Q          |              |   |
| ID Type             | (Invalid Value) ~ | ]                |                | State          | Q          |              |   |
| VAT Registration ID |                   |                  |                | Postal         |            |              |   |
| Withholding Tax ID  |                   |                  |                | Bank Account # |            |              | ] |
| Max Rows            | 300               |                  |                | Search         | Clear      | Add Supplier |   |

- 3) Click the Search button.
- 4) A Search Results table is displayed with a list of Suppliers that meet the search criteria entered. To view details for a specific supplier, click the appropriate tab (i.e. Main Information, Additional Supplier Info, and Audit Information).

| Search Res | ults  |             |                                      |                |                      |            |       |         |                  |          |    |
|------------|-------|-------------|--------------------------------------|----------------|----------------------|------------|-------|---------|------------------|----------|----|
| Actions    | SetID | Supplier ID | Supplier Name                        | Short Name     | Address              | City       | State | Country | Effective Status | Status   | 21 |
|            | UTARL | 000000001   | UNIVERSITY OF<br>TEXAS               | UNIVERSITY-033 | PO BOX 7398          | AUSTIN     | тх    | USA     | Active           | Approved | ŀ  |
|            | UTARL | 000000001   | UNIVERSITY OF<br>TEXAS               | UNIVERSITY-033 | PO BOX 7399          | AUSTIN     | тх    | USA     | Active           | Approved | ŀ  |
|            | UTARL | 000000001   | UNIVERSITY OF<br>TEXAS               | UNIVERSITY-033 | Office of Accounting | Austin     | тх    | USA     | Active           | Approved | 1  |
| - Actions  | UTARL | 000000003   | TORONTO<br>RESEARCH<br>CHEMICALS INC | TORONTO RE-001 | 2 Brisbane Road      | North York | ON    | CAN     | Active           | Inactive |    |

Note: The Supplier Status is on the **Additional Supplier Info** tab.

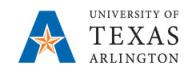

5) If the Supplier is not found in the Review Supplier page search, go to Step 2: PaymentWorks.

## Step 2: PaymentWorks

- Navigate to PaymentWorks by going to: myapps.uta.edu and click on the PaymentWorks icon **OR**
- 2. Log in with your UTA email address and NetID password. Click Sign In.

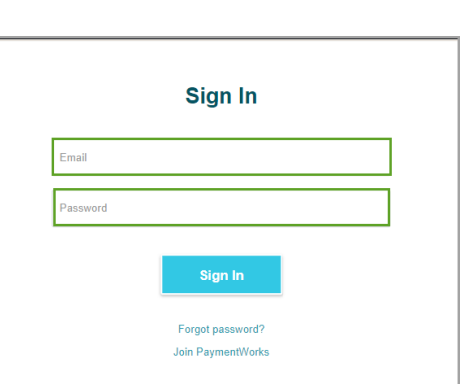

3. Click on Setup and Manage Supplier Portal.

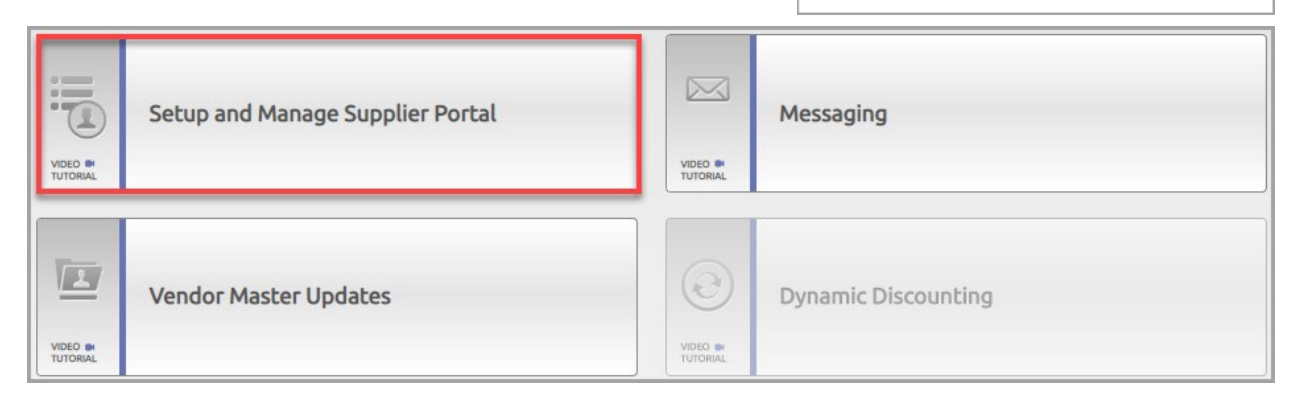

- 4. Click on the **Suppliers** tab.
- 5. The Supplier list is displayed and includes connected and non-

| Paym   | entW <b>ørk</b> s | Set         | up and manage supplier portal 🔹 |  |
|--------|-------------------|-------------|---------------------------------|--|
| A Home | © Administration  | L Suppliers | 🗠 Invoices                      |  |

connected Suppliers. The **green** dot in the "Connected" column indicates that the Supplier is **connected** and can be used for purchasing goods and services.

|                                  | A Home        | Administration     L Su | ppliers 🖾 Invoi          | ices      |                            |                    |            |                |         |                                 |   |
|----------------------------------|---------------|-------------------------|--------------------------|-----------|----------------------------|--------------------|------------|----------------|---------|---------------------------------|---|
|                                  | Need help 🕜   | SUPPLIER NAME A         | VENDOR NUM SI            | NITE CODE | STREET                     | CITY               | ST/<br>PRV | ZIP CODE       | COUNTRY | CONTACT EMAIL                   |   |
| Supplier Name:<br>Vendor Number: | ۹<br>۹        | ,Alex David Jerez-Roman | 0000103465               | 11        | 812 S. New Street          | Champaign          | IL.        | 61820          | US      | alex.d.jerez@gmail.com          |   |
| Site Code:<br>City:              |               | 1010 Collins LLC        | 0000052607               | 11        | 1010 N Collins St          | Arlington          | тх         | 76011-<br>6134 | US      | mgurule@brubeckinc.com          |   |
| State:<br>Zipcode:               | State V       | 1099, Tax               | 0000104679 ON            | NL-PW-1 2 | 516 Bluebird Dr            | Powell             | он         | 43065          | US      | utapw2020+tax1099@gmail.c<br>om | • |
| Country:<br>Address Type:        | P<br>Show All | 1105 MEDIA INC          | 0000046984               | HARED 1   | 9121 OAKDALE AVE STE 101   | CHATSWORTH         | CA         | 913116526      | US      |                                 |   |
| Contact Email:                   |               | 1105 MEDIA INC          | 0000046984               | HARED 2   | 9201 OAKDALE AVE STE 101   | CHATSWORTH         | CA         | 913116546      | US      |                                 |   |
| Connected:                       | Show All      | 1105 MEDIA INC          | 0000046984               | HARED 3   | PO BOX 15846               | NORTH<br>HOLLYWOOD | CA         | 916155846      | US      |                                 |   |
| Clear                            |               | 1105 MEDIA INC          | 0000046984               | HARED 4   | PO BOX 894085              | LOS ANGELES        | CA         | 901894085      | US      |                                 |   |
|                                  |               | 1105 MEDIA INC          | 0000046984<br>4 • • • SH | HARED 5   | 1201 MONSTER RD SW STE 250 | RENTON             | WA         | 980572996      | US      |                                 |   |
|                                  |               | 1105 MEDIA INC          | 0000046984 SH            | HARED 6   | 1227 UNIVERSITY OF OREGON  | EUGENE             | OR         | 974031205      | US      |                                 |   |

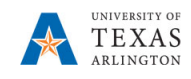

 To display connected Suppliers <u>only</u>, click in the "Connected" search field and select Connected Only. Scroll through the connected Supplier list or enter the search parameter(s) in the required search field(s) and click Search. The specified Supplier information is displayed.

|                                  | A Hon          | ne O Administration 土    | Suppliers 🗠       | 1nvoices   |                         |                |            |                |         |                                    |           |
|----------------------------------|----------------|--------------------------|-------------------|------------|-------------------------|----------------|------------|----------------|---------|------------------------------------|-----------|
|                                  | Need help 🔞    | SUPPLIER NAME A          | VENDOR NUM        | SITE CODE  | STREET                  | спу            | ST/<br>PRV | ZIP CODE       | COUNTRY | CONTACT EMAIL                      | CONNECTED |
| Supplier Name:<br>Vendor Number: | ρ<br>ρ         | Boogie Wood Band         | 0000104753        | ONL-PW-1 3 |                         |                |            |                | US      |                                    | •         |
| Site Code:                       |                | Boss, Own                | 0000104744        | ONL-PW-1 2 | 456 18th St             | Butner         | NC         | 27509          | US      | utapw2020+sole@gmail.com           | •         |
| State:                           | P<br>State     | Connect Existing         | 0000104737        | ONL-PW-1 2 | Alan<br>2613 My Street1 | Irving         | тх         | 76014          | US      | UTSPW2020+SOLEEINSSN<br>@gmail.com | •         |
| Zipcode:<br>Country:             | ρ<br>ρ         | Connect existing FOLLETT | 0000002117        | SHARED 18  | 4901 E UNIVERSITY BLVD  | ODESSA         | тх         | 79762          | US      |                                    | •         |
| Address Type:                    | Show All       | Corolla Inc              | 0000104754        | ONL-PW-1 2 | 1234 W 30th St          | 1234 W 30th St | со         | 81650          | US      | utapw2020+corolla@gmail.co<br>m    | •         |
| Connected:                       | Connected Only | Corolla Inc              | 0000104733        | ONL-PW-1 2 | 1234 W 30th St          | Rifle          | со         | 81650          | US      | utapw2020+corolla@gmail.co<br>m    | •         |
| Clear                            |                | Dallas Wings             | 0000100573        | 001 3      | 10001 Main<br>Stree2    | Irving         | тх         | 75033          | US      | UTSPW2020+SOLEEINSSN<br>@gmail.com | •         |
|                                  |                | Existing, 1099 Jim       | 0000015029<br>∢ ▶ | SHARED 2   | 5474 Ridgeway Dr        | Watauga        | тх         | 76137-<br>2694 | US      |                                    | •         |

- 7. If the Supplier name and correct address are found, the Supplier is **connected** and can be used for purchasing goods and/or services at UTA. No additional searching is required. NOTE: **Verify** the Supplier address is the same as the Supplier for which you are searching.
- If the Supplier name is found but does not display a green dot (connected), click on the Vendor Master Updates to review the Supplier's percent completion in the registration process.

9. Click on the New Vendors tab.

A Home

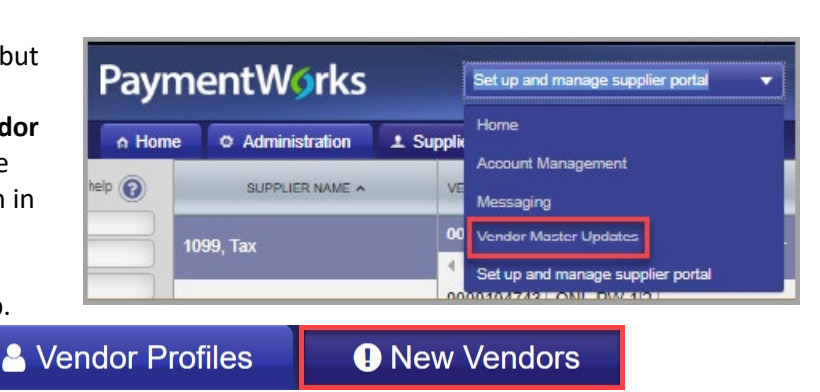

10. The **Filter Results** panel is displayed, and you can search by the Supplier name or email address.

It will default to the Requests Page. Choose Onboardings Tracker from the drop - down menu

| ↑ Home                              | 1 Vendor Profiles | <ol> <li>New Vendo</li> </ol> | rs         |                        |               |                              |                         |             |
|-------------------------------------|-------------------|-------------------------------|------------|------------------------|---------------|------------------------------|-------------------------|-------------|
| o <sup>D</sup> SHOW: Ont            | oardings 🔻        |                               |            |                        |               |                              |                         |             |
|                                     |                   | ONBOARD START                 | UPDATED~   | VENDOR NAME            | INVITATION    | VENDOR ACCOUNT               | NEW VENDOR REGISTRATION | % COMP      |
| Filter Results:                     |                   | 02/13/2020                    | 02/21/2020 | ce009                  | Clicked       | Email Validated              | Approved                |             |
| Vendor Name:                        | ٩                 | 02/13/2020                    | 02/21/2020 | ce006                  | Clicked       | Email Validated              | Approved                |             |
| Vendor #:                           | 9                 | 02/13/2020                    | 02/21/2020 | ce005                  | Clicked       | Email Validated              | Approved                |             |
| Contact E-Mail                      |                   | 02/13/2020                    | 02/21/2020 | CE003                  | Clicked       | Email Validated              | Approved                |             |
| Invitation<br>Approval              | <b>T</b>          | 02/21/2020                    | 02/21/2020 | US Entity Mala         | Undeliverable | No Account                   | Not Started             |             |
| Invitation<br>Delivered:            | <b></b>           | 02/21/2020                    | 02/21/2020 | utapw+foreignentity    | Undeliverable | No Account                   | Not Started             |             |
| Account<br>Created:<br>Registration | · · ·             | 02/21/2020                    | 02/21/2020 | utapw2020+forentit     | Clicked       | Email Validated              | Not Started             |             |
| Form:                               |                   | 02/10/2020                    | 02/21/2020 | SIS check              | Opened        | D                            | +                       | -           |
| Source:                             | •                 | 02/10/2020                    | 02/21/2020 | SIS1099                | Opened        | Payme                        | ntvvorks                |             |
| Invitation                          |                   | 02/10/2020                    | 02/21/2020 | SIS 1042               | Openeo        |                              |                         |             |
| Glear Filters                       |                   | 02/10/2020                    | 02/20/2020 | SIS ACH                | Clicked       | Home প                       | Vendor Profiles         | • N         |
| Se                                  | nd Invitation     | 02/13/2020                    | 02/19/2020 | CE002                  | Clicked       | o <sup>o</sup> SHOW: Onbo    | arding Tracker 🗸        | Sort By: La |
|                                     |                   | 02/18/2020                    | 02/18/2020 | TEst UTA VEndor<br>5   | Clicked       | Onbo                         | ests AL                 | Onboar      |
|                                     |                   | 02/10/2020                    | 02/13/2020 | SIS Sole<br>Proprietor | Clicked       | Filter Results: 5<br>Records | 493                     | Nina B      |
|                                     |                   |                               |            |                        |               | Vendor Name:                 |                         | 2           |
|                                     |                   |                               |            |                        |               | Mandarath                    |                         |             |
|                                     |                   |                               |            |                        |               | vendor#:                     |                         | INVIT       |

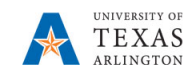

| 🖶 Home                             | Vendor Profiles                                                                                                    | New Vendors                                |  |                                                               |                                             |                                               |              |             |  |
|------------------------------------|----------------------------------------------------------------------------------------------------|--------------------------------------------|--|---------------------------------------------------------------|---------------------------------------------|-----------------------------------------------|--------------|-------------|--|
| o <sup>o</sup> SHOW: Onboarding Te | o <sup>o</sup> SHOW: Onboarding Tracker V Sort By: Last Updated V Descending V Mark All Approved Requests as Processed |                                            |  |                                                               |                                             |                                               |              |             |  |
|                                    | VIDEO IN<br>TUTORIAL                                                                                                   | Onboardings                                |  |                                                               |                                             | Sort By: Date modified V                      | Descending 🗸 | Need help 👔 |  |
| Records                            |                                                                                                    | Nina Baghai-Riding                         |  |                                                               |                                             |                                               |              | A           |  |
| Vendor Name:                       |                                                                                                    | •                                          |  |                                                               |                                             |                                               |              |             |  |
| Vendor #:<br>Contact E-Mail:       |                                                                                                    | INVITATION INITIATED<br>07/27/2022 7:48 AM |  | EMAIL VERIFIED - INVITATION<br>RECEIVED<br>07/27/2022 7:48 AM | REGISTRATION IN PROGR<br>07/27/2022 9:23 AM | ESS                                           |              | >           |  |
| Invitation                         | ~                                                                                                    | Ondrej Horacek                             |  |                                                               |                                             |                                               |              |             |  |
| Approval:                          |                                                                                                    | • <b>•</b> •••                             |  |                                                               |                                             |                                               |              |             |  |
| Delivered:                         | ~                                                                                                    | INVITATION INITIATED                       |  | EMAIL VERIFIED - INVITATION                                   |                                             | REGISTRATION SUBMITTED -                      |              |             |  |
| Account                            | ~                                                                                                    | 07/26/2022 8:28 AM                         |  | RECEIVED<br>07/26/2022 8:26 AM                                |                                             | PENDING INTERNAL REVIEW<br>07/27/2022 9:17 AM |              | >           |  |

11. The search results will display and provide the Supplier status.

Onboardings expand to the details view when the user clicks the arrow to the bottom right of each row. The details view includes up to three tabs depending on where the payee is in the onboarding process:

- 1. Progress created when the onboarding is initiated
- 2. Invitation Detail created when the onboarding is initiated
- 3. Account Info created when the payee verifies their account

The Progress tab of the details view displays the following:

- The current status
- The last previous status for each of the completed steps
- Similar to the list view, each status is hyperlinked to a tab or page that displays more details if applicable
- A timestamp for each status
- The user name and email address of any user who actioned this onboarding
- Any messages sent to the payee with the invitation approval, invitation rejection, or registration return
- If a registration was returned, the number of submissions for this onboarding
- Which steps remain until the onboarding is complete

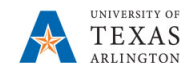

| Onboarding | <u>j</u> s                                                                                      | Sort By: Date modified V Descending V Need help |
|------------|-------------------------------------------------------------------------------------------------|-------------------------------------------------|
| Roy Leopo  | INITIATED<br>19:12 AM<br>07/27/2022 9:12 AM                                                     | • • • • •                                       |
|            | PROGRESS                                                                                        | INVITATION DETAIL                               |
| Onboarding | g Progress                                                                                      |                                                 |
| ſ          | INVITATION INITIATED<br>Initiated by: Jitenga Knox (jitenga.knox@uta.edu)<br>07/27/2022 9:12 AM |                                                 |
| 6          | INVITATION APPROVED & SENT<br>07/27/2022 9:12 AM                                                |                                                 |
|            | INVITATION RECEIPT                                                                              |                                                 |
|            | REGISTRATION SUBMISSION                                                                         |                                                 |
|            | REGISTRATION APPROVAL                                                                           |                                                 |
|            | ONBOARDING COMPLETION                                                                           |                                                 |

12. If the Supplier name and correct address are found **and** the "New Vendor Registration" status is **"Onboarding Complete" WITH a vendor number**, then the Supplier is **connected** and can be used for purchasing goods and/or services for UTA.

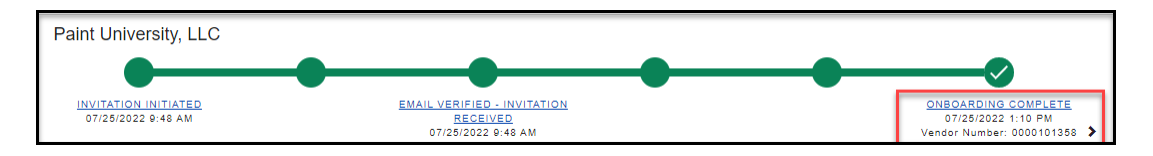

- 13. If the Supplier name and correct location are found and the "New Vendor Registration" status is **anything other** than "Onboarding Complete" WITH a vendor number, then the Supplier has been invited and/or is in some stage of the registration process. The Supplier is **not connected** and cannot be used for purchasing goods and/or services at the current time. Note: Do **NOT** reinvite an already invited Supplier.
- 14. If the Supplier name is not found or the required Supplier address is not listed, log into PaymentWorks and send an invite to the Supplier. Refer to the "Invite a Supplier" Job Aid.